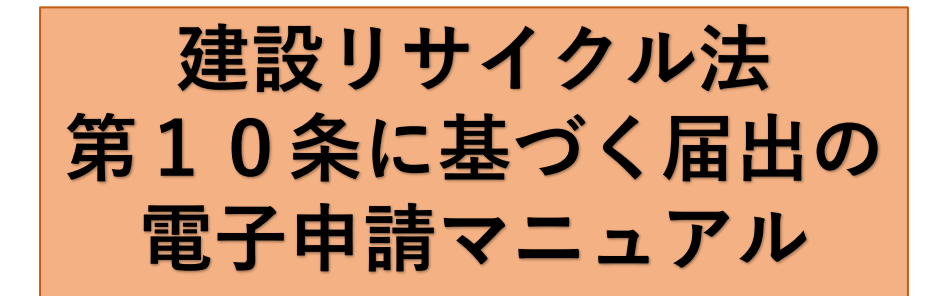

# 申請者画面イメージとともに 届出手順をお示しします。

令和6年2月 京都市 都市計画局 建築指導部 建築安全推進課 安全対策担当

# 電子申請専用の届出書をダウンロードする

1

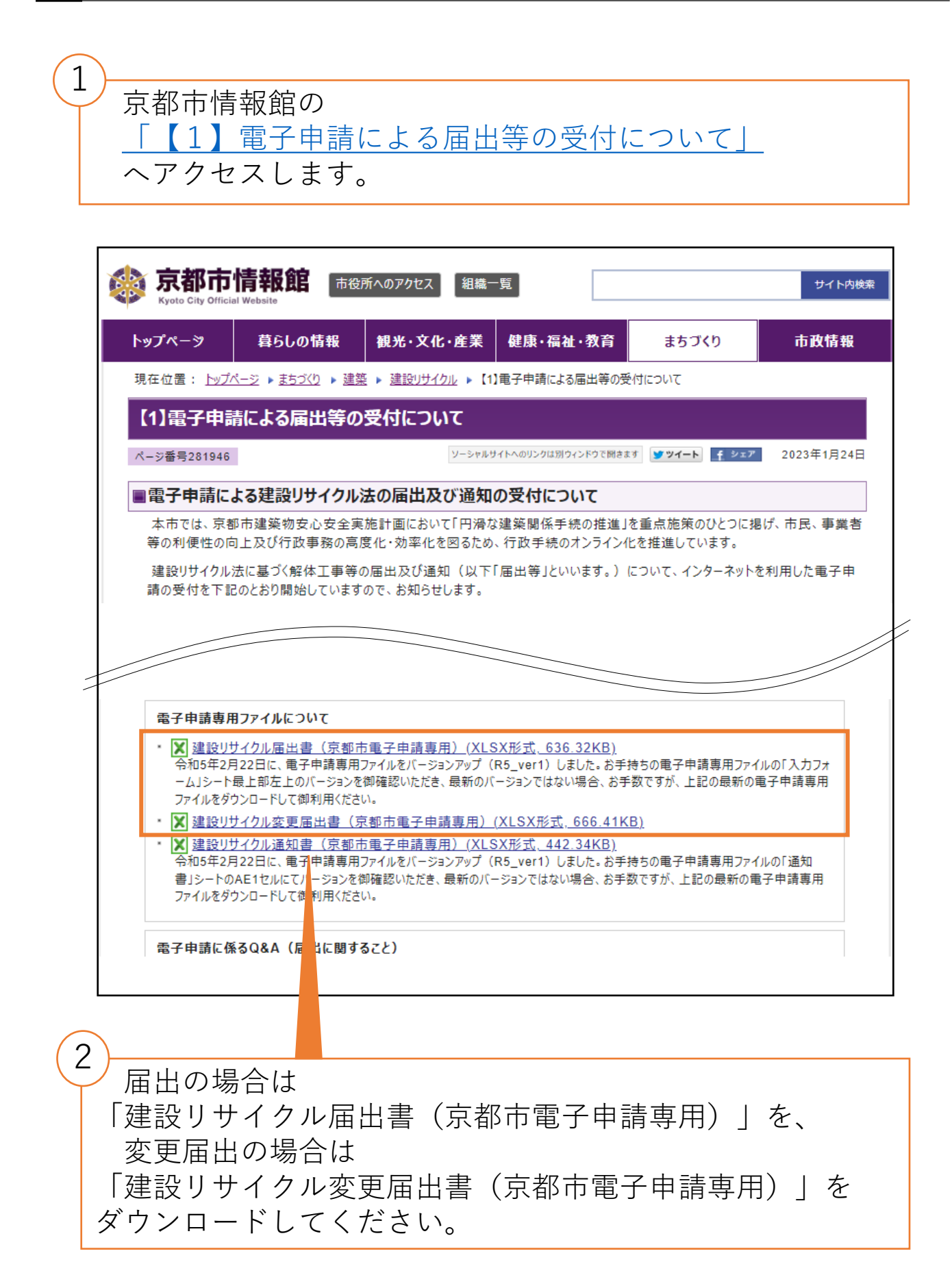

電子ファイルを準備する

### <u>(1)-1</u> 電子申請専用ファイルの「入力フォーム」に 入力する

「電子申請専用ファイルは7つのシート(変更届出の場合は 「チェックシート」無しの6つのシート)で構成されていま す。まずは「入力フォーム」に必要事項を入力してください。

| 入力フォーム (R5_v             | ) ※受付日 ※受付番号                                                                 |                          |
|--------------------------|------------------------------------------------------------------------------|--------------------------|
| 電子<br>届出日とエ              | 動場合、 <b>工事着手予定日の7日前までに届け出てください。</b><br>着手予定日が7日未満の場合は、電子申請では受付できません。         | 本Excel<br>(〇〇I:<br>また、2  |
| <b>黄色セル(</b><br>(チ       | <mark>入力必須項目</mark> 、水色セルは任意入力、白色セルは入力不要です。<br>ックする項目によって、黄色・水色・白色セルが変わります。) |                          |
| 【1】届出日(電子申請シ.            | テムで申請する日を入力してください。)                                                          |                          |
| 届出                       | 月 日                                                                          |                          |
| 【2】発注者又は自主施コ             | 皆の 情報について                                                                    |                          |
| 1 【法人の場合】商               | テ又は名称                                                                        | └──→これら0<br>なお、z<br>届出は5 |
| 2 【法人の場合】商               | 又は名称のフリガナ                                                                    | 「【京都市<br>form.do         |
| 3 【個人の場合】B<br>【法人の場合】扉   | 名<br>書及び氏名                                                                   | 2                        |
| 4 【個人の場合】日<br>4 【法人の場合】扉 | 名のフリがナ<br>書及び氏名のフリがナ                                                         | 上をク!<br>検索し、             |
|                          | 郵便番号 — — — — — — — — — — — — — — — — — — —                                   |                          |
| ・ 🛛 チェックシー 🏻 🗾           | カフォーム 「経標の求め方 様式第一号(「入力フォーム」から自動転記されます) 別表1                                  | 別表2 別表3                  |

注意

2

3

電子申請専用ファイルは、**入力必須セルを黄色**、任意入力 セルを水色、入力不要セルを白色で表示しております。 全て入力後、黄色セルが残っていないか必ず御確認ください。

参考

届出の電子申請専用ファイルにある「チェックシート」は 電子申請でよくある補正指示事項をお示ししています。電子 申請時にチェック欄を全て ✓ する必要はありませんが、申請 前の自己点検として御活用ください。 2 電子ファイルを準備する

#### (1)-2 工事の位置座標を求める

御協力ください

工事場所を正確に届け出ていただきたいため、工事の位置 座標の入力に御協力をお願いいたします。(工事場所の特定 ができない場合は、補正指示通知により御対応いただくこと になります。補正指示通知については、13ページ参照。)

|  | [3]]            | L事の概               | 要について            |               |                 |                     |                                                     |
|--|-----------------|--------------------|------------------|---------------|-----------------|---------------------|-----------------------------------------------------|
|  | 1               | -                  | <br>工事<br>の名称    |               |                 |                     |                                                     |
|  | 「本の提所           |                    | 工事の提所            | 古邦市 反         |                 |                     | 上争の場所を正確に届け出ていたたくため、<br>位置应便の3.カロ(御校力をお願いいたします。)    |
|  | 2<br>工事の場所の位置座標 |                    | 工事の場所の位置座標       | X             | Y               |                     | <ul> <li>         ・ 位置座標の確認方法については、     </li> </ul> |
|  |                 |                    | 工事の経験            |               |                 |                     | 「座標の求め方」シートを参照してください。                               |
|  |                 |                    |                  |               | 構造              | ר                   |                                                     |
|  |                 | 建築物に係る解体工事         | 階数 地上            | 階 地下          | 階               |                     |                                                     |
|  |                 | 工事対象床面積の合計         |                  | m²            |                 |                     |                                                     |
|  |                 | 。 建築物に係る新築又は増築の工 事 | 用途               | 構造            |                 |                     |                                                     |
|  | 3               |                    | 階数 地上            | 階 地下          | 階               | 左黄色部分の口をクリックし、回になると |                                                     |
|  |                 |                    | T                | 工事対象床面積の合計    |                 | m² }                | > 右部分の入力必須のセルが黄色になります。                              |
|  | 建築物に係る新築工事等であっ  |                    | 建築物に係る新築工事等であっ   | 用途            | 構造              |                     | (2つ以上回していたたいても構いません)                                |
|  |                 | 階数 地上              | 階 地下             | 階             |                 |                     |                                                     |
|  | ないもの            |                    | ないもの             | :<br>諸負代金     |                 | 一 一                 |                                                     |
|  |                 |                    | きょうしょう イント・レーズ ス | 「本の孫糈         |                 |                     |                                                     |
|  |                 | 7                  | カフォーム 座標の求め方     | 様式第一号(「入力フォー」 | ム」から自動転記されます) 別 | 表1                  |                                                     |

### 注意

工事の位置座標は、平成十四年国土交通省告示第九号で定める平面直角座標系(Ⅵ系)を利用して位置座標(XY座標)を求めてください。

なお、簡便な工事の位置座標(XY座標)の求め方を、「座 標の求め方」シートに掲載していますので、本シートを御確 認ください。工事場所が点在する場合の座標の求め方も掲載 しております。

#### 

| 【工種選択欄】届出する工種を必ずお選びください(図してください)。<br>届出する工種は・・・ □新築工事 □増築工事 □修繕・模様替え |                   |                                                                                                    |                  |  |
|----------------------------------------------------------------------|-------------------|----------------------------------------------------------------------------------------------------|------------------|--|
|                                                                      | 黄色セルは入ナ<br>(チェック) | <mark>必須項目,</mark> 水色セルは任意入力,白色セルは入力不要です。<br>る項目によって,黄色・水色・白色セルが変わります。)                                                | ]                |  |
| 別表2                                                                  |                   | (<br>建築物に係る新築工事等(新築・増築・修繕・模様<br>分別解体等の計画等                                                                              | <u>A4)</u><br>李) |  |
| 使用する特定建設<br>資材の種類                                                    |                   | □ コンクリート □ コンクリート及び鉄から成る建設資材<br>□ アスファルト・コンクリート □ 木材                                                                   | } 該              |  |
| 7454746)-                                                            | 建築物の状況<br>        | 築年数 年 , 棟数 棟<br>その他 (                                                                                                  | )                |  |
| 建築物に<br>関する調<br>査の結果                                                 | 周辺状況              | 周辺にある施設     □     住宅     □     商業施設     □     学校       □     病院     □     その他(       敷地境界との最短距離     約     m       その他( | 〕<br>〕<br>)      |  |
|                                                                      |                   | 建築物に関する調査の結果 工事着手前に実施する措置の内                                                                                            | 容                |  |
|                                                                      | 作業場所              | 作業場所 🔲 十分 🛛 一 不十分 👘 🔤 🔤 🔤                                                                                              |                  |  |
| • •                                                                  | 入力フォーム 座標の求め      | 様式第一号(「入力フォーム」から自動転記されます) 別表1 別表2 別表                                                                                   | 3 ÷              |  |

注意

「別表2」及び「別表3」の上部に、「工種選択欄」を設 けています。工種を選択しないと、入力するセルを示す黄 色・水色・白色が正しく表示されないため、必ず選択してく ださい。

5

全て入力後、「入力フォーム」及び「別表」に黄色セルが 残っていないか御確認ください。

# 2 電子ファイルを準備する

### (1)-4 電子申請専用ファイルを保存する

| 6                           |                                                             |
|-----------------------------|-------------------------------------------------------------|
| 電子申請で                       | 「届け出る場合、Excelのファイル名は、                                       |
| 届出の場合                       |                                                             |
| 建設リサイ                       | クル庙出書(〇〇)(京都市電子甲請専用).xlsx」                                  |
| 変更油田の                       | ノ場っ、<br>クル変更届出(〇〇)(京都市雷子由請専用) <b>vkv</b> 」                  |
| としてくださ                      |                                                             |
| なお、OC                       | )<br>)は自由入力です。未入力でも構いません。                                   |
| <ul><li>(例)建設リサイ</li></ul>  | イクル届出書(解体)(京都市電子申請専用).xlsx<br>(クル尿山書(空堆邸新筑)(京都吉電子中講専用).xlsx |
| 建設リサイ                       | イクル変更届出(0123変更)(京都市電子申請専用).xlsx                             |
|                             |                                                             |
|                             |                                                             |
|                             |                                                             |
| 🔽 名前を付けて保存                  | ×                                                           |
| ← → × ↑ 🥩 > ?               | ▶ ▶ ▶ ▶ ▶ ▶ ▶ ▶ ▶ ▶ ▶ ▶ ▶ ▶ ▶ ▶ ▶ ▶ ▶                       |
| 整理 ▼                        |                                                             |
| ネットワーク探索とファイル共有             | 無効になっています。ネットワーク コンピューターとデバイスは表示されません。変更するにはクリックして 🗴        |
| > 🛐 Microsoft Exc           | 検索条件に一致する項目はありません。                                          |
| > 💻 PC                      |                                                             |
| > 💣 ネットワーク 🗸                |                                                             |
| ファイル <mark>4</mark> (N): 建設 | りサイクル届出書(京都市電子申請専用) ~                                       |
| ファイルの種:頂(T): Exce           | ะเว้างว                                                     |
| 作成者:                        | タグ: タグの追加                                                   |
|                             | □ 縮小版を保存する                                                  |
| ▲ フォルダーの非表示                 | ツール(L) ▼ 保存(S) キャンセル                                        |

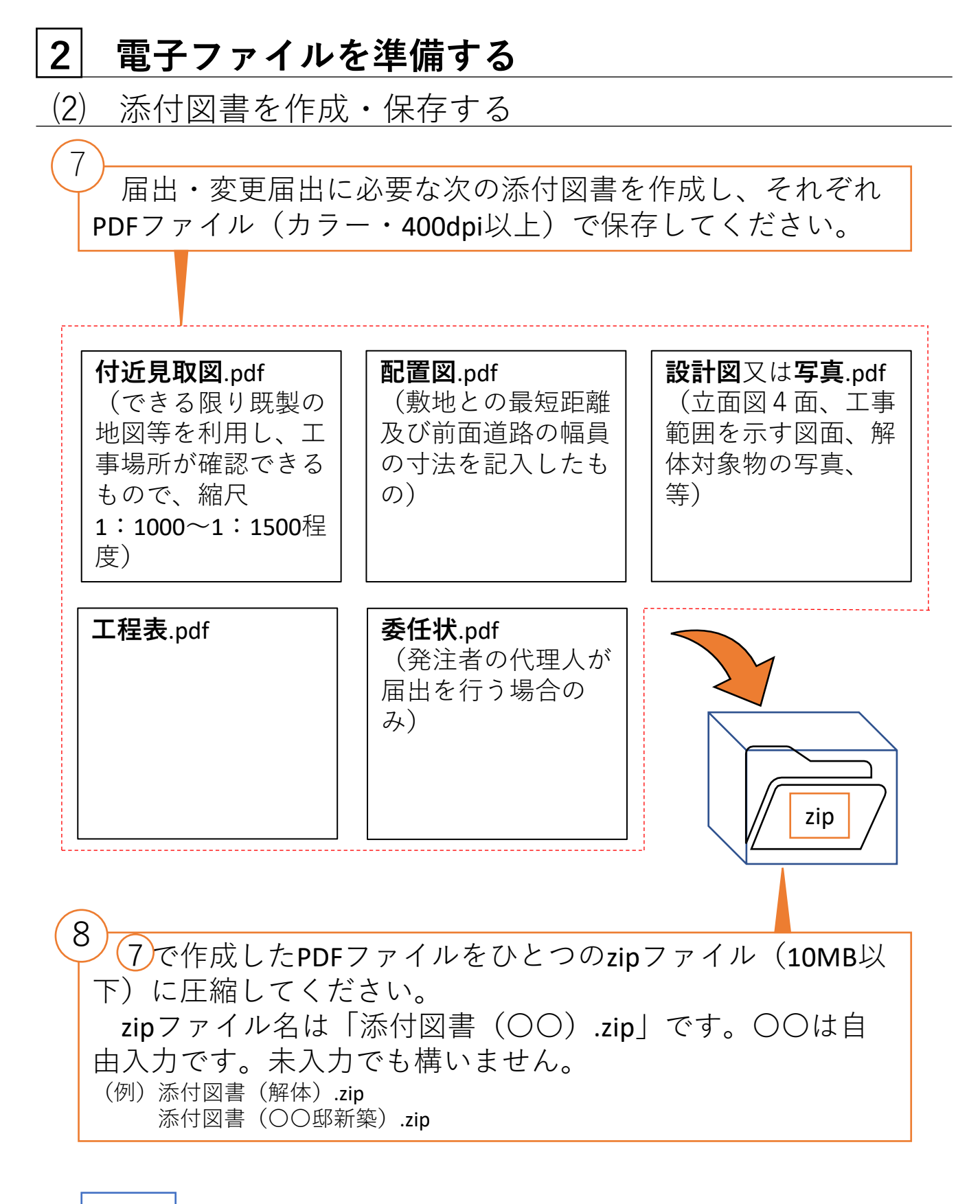

参考

PDFファイルの作成方法は17ページ、圧縮ファイルの保存方法は19ページに掲載しております。

# 3 京都府・市町村共同電子申請システムを使用して <u> 届け出る</u>

(1) システムの専用ページへアクセスする

9 【京都市】建設リサイクル法届出・通知へアクセスします。 京都府・市町村共同電子申請システム 🔒 サービストップへ 文字大中小色標準黒青黄 【京都市】建設リサイクル法に基び届出・通知 下記の利用規約をお読みください。 利用規約に同意する場合は、「利用規約に同意する」ボタンを押してください。 1 目的 本規約は、京都府・市町村共同電子申請システム(以下「本システム」といいます。)を利用して、京都府及び府内市町村(以下「府内自治 体」といいます。)に対し、申請・届出等の手続を行う場合に必要な事項について定めるものです。 2 運営 本システムは、京都府自治体情報化推進協議会(以下「協議会」といいます。)が府内自治体の方針に従って運営します。 丽 この利用規約は、平成24年9月3日から適用します。 附 則 この利用規約は、令和2年11月1日から適用します。 利用規約に同意しない 利用規約に同意する ご利用にあたり 先頭へ サイトマップ Copyright © 2020 京都府自治体情報化推進協議会. All R hts Reserved. 1 0 「利用規約に同意する」をクリックします。

# 3 京都府・市町村共同電子申請システムを使用して

### <u>届け出る</u>

<u>(2)~(5)-1 必要事項を入力し、ファイルを添付する</u>

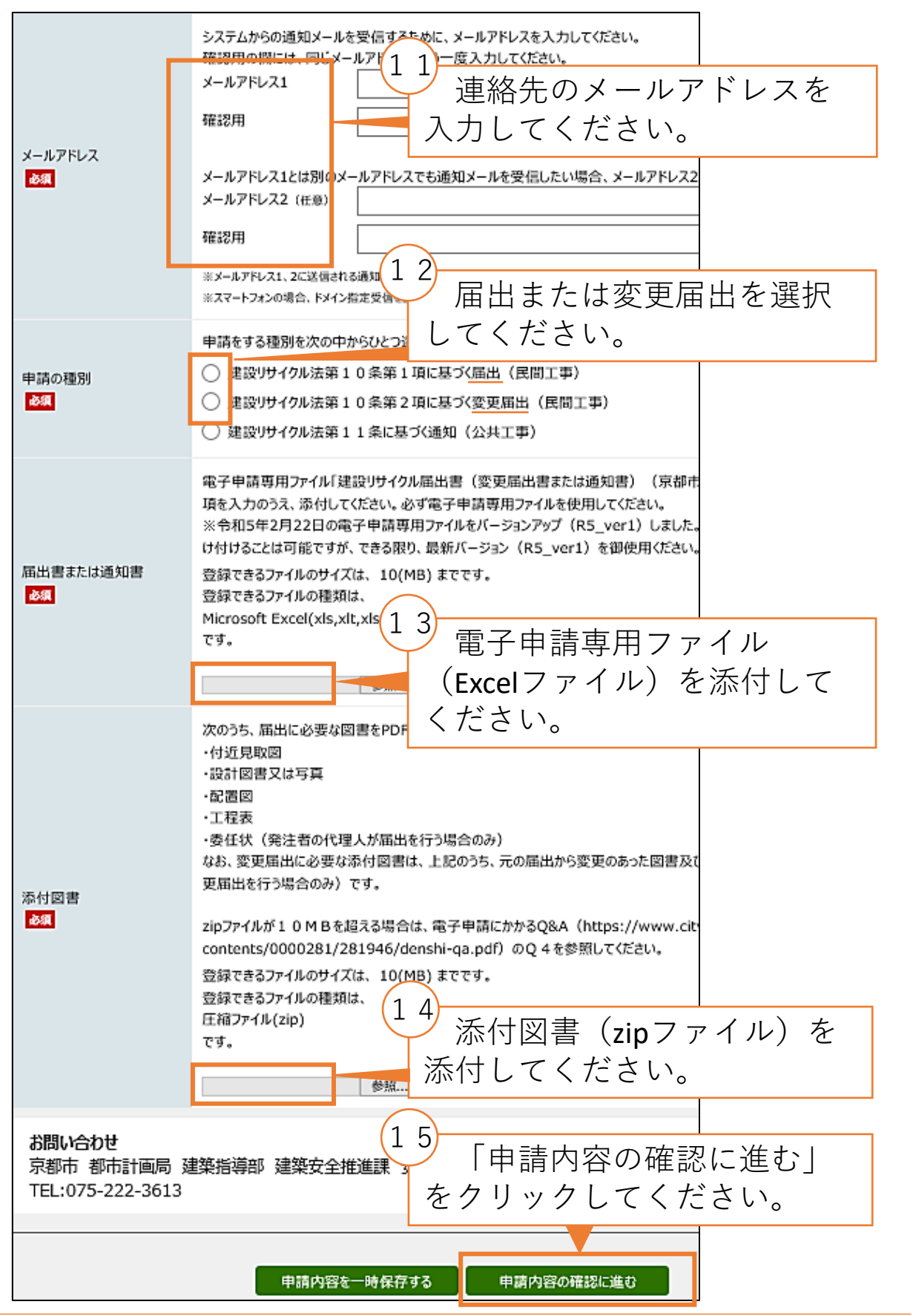

建設リサイクル法第10条に基づく届出の電子申請マニュアル -8-

# 3 京都府・市町村共同電子申請システムを使用して

### <u>届け出る</u>

(5)-2 申請する

| 【京都市】建設リサ<br>※申請は完了してい<br>申請内容の確認                                             | イクル法に基づく届出・通知<br><mark>ません</mark> 。                                                              |
|-------------------------------------------------------------------------------|--------------------------------------------------------------------------------------------------|
| 操作方法のご説明<br>以下の入力内容をご確認<br>入力内容の印刷用画面<br>で開きます。<br>入力内容に間違いがある<br>入力内容が正しければ、 | 認ください。<br>随表示したい場合は「印刷用画 日 申請内容を確認してください。<br>5場合は、「修正する」ボタンを押し、再度入力してください。<br>「申請する」ボタンを押してください。 |
| メールアドレス<br>参照                                                                 | メールアドレス1                                                                                         |
| 申請の種別<br>参編                                                                   | 建設リサイクル法第10条に基づく届出(民間工事)                                                                         |
| 居出書または通知書                                                                     | 建設リサイクル届出書(京都市電子申請専用).xlsx (688KB)                                                               |
| 添付図書<br><mark>参類</mark>                                                       | 添付函書.zip (918KB)                                                                                 |
| 申請到達後の状況照会<br>※問合せ番号:電子中<br>〇メールでの受け取りを希<br>〇メールでの受け取りを希                      | 17<br>申請到達後の状況照会に必要<br>となる問合せ番号の受取り方法<br>を選択してください(「メール<br>での受け取りを希望する」を推<br>奨)。                 |
|                                                                               | 修正する 申請する                                                                                        |
|                                                                               | 18<br>「申請する」をクリックして<br>ください。                                                                     |

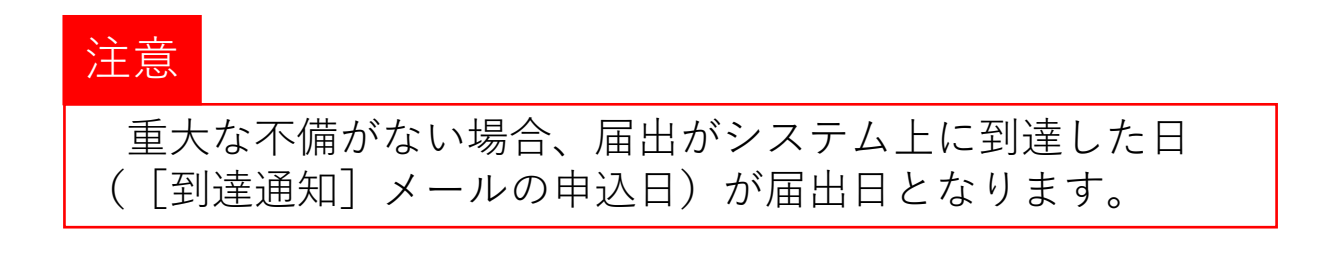

# 3 京都府・市町村共同電子申請システムを使用して <u> 届け出る</u>

(6) システムから [到達通知] メールが自動送信される

19 届出がシステム上に到達した後、連絡先のメールアドレス に[到達通知]メールが自動送信されます。到達番号と問合 せ番号を御確認ください。

| 件名 [到達通知(建設リサイクル法届出等)]京都府・市町村共同電子申請システムからのお知らせ<br>宛先 (自分)                                                                                          |                  | 1   |
|----------------------------------------------------------------------------------------------------|------------------|-----|
| [京都府・市町村共同電子申請システムからのお知らせ] 到達通知                                                                                                    |                  |     |
| 【京都市】建設リサイクル法に基づく届出・通知への申請が、電子申請<br>到達しました。<br>この時点では、届出(通知)日及び受付番号は、まだ確定していません<br>翌開庁日までに、                                                        | 「<br>/ ステム」<br>/ | 上(こ |
| <ul> <li>★内容に不備がない場合は、「届出等完了(建設リサイクル法届出等)</li> <li>☆軽微な不備がある場合は、「補正指示通知(建設リサイクル法届出等)</li> <li>★重大な不備がある場合は、「再届出指示通知(建設リサイクル法届出をお知らせします。</li> </ul> | ŧ〕]<br>¦;∉)]     |     |
| 到達番号 : <u>1993年1995</u><br>問合せ番号 : 1993年02月27日 15時21分                                                                                              |                  |     |
| 届出等状況は次のアドレスから確認できます。<br>アドレス : <u>https://www.shinsei.elg-front.</u> jp/kyoto2/uketsuke<br>/ <u>status?apply</u> Id=                              | <u>e</u>         |     |
| ・京都市内における、建設リサイクル法の届出等に関することについては<br>京都市 都市計画局 建築指導部 建築安全推進課 安全対策担当まて<br>(075-222-363)                                                             | ţ.<br>-          |     |
| 注意                                                                                                    |                  |     |
| 重大な不備がない場合、届出がシステム上に到達し<br>([到達通知]メールの申込日)が届出日となります                                                                                                | ンた日<br>「。        |     |

# 4 届出完了

#### (1) システムから [届出等完了] メールが送信される

20 届出に不備がない場合は、届出日の翌開庁日までに[届出 等完了]メールが送信されます。メールに表示されているア ドレスをクリックし、「問合せ番号」を入力後、「照会」ボ タンをクリックしてください。

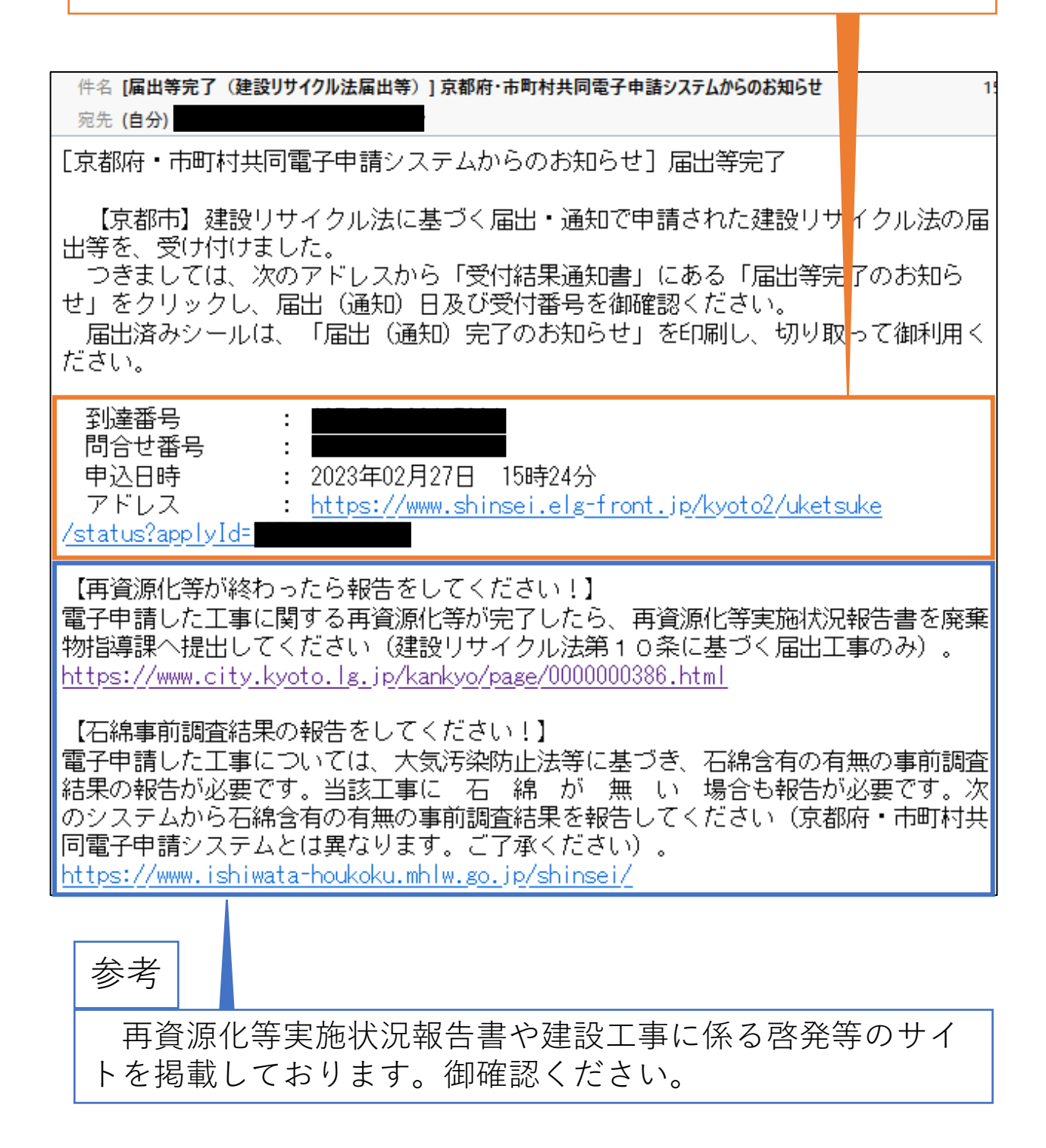

# 4 届出完了

### (2)(3) 「届出完了のお知らせ」を確認し、届出済シールを 作成する。

| 京都府・市町村                                                                                                    | <b>İ共同電子申請システム</b>                                                                                              |                                   |                                            |
|----------------------------------------------------------------------------------------------------|----------------------------------------------------------------------------------------------------|-----------------------------------|--------------------------------------------|
| 文字大中小色概                                                                                                    | 離黒青黄                                                                                                    |                                   |                                            |
| 申請状況照会                                                                                                    |                                                                                                    |                                   |                                            |
| 操作方法のご説明<br>申請について担当職員に連<br>通知書に添付ファイルがある<br>入力内容の印刷用画面を見                                                                            | 絡をしたい場合は、「連絡」ボタンを押してください。<br>場合は、通知書名を押してダウンロードを行ってください。<br>表示したい場合は「印刷用画面を開く」ボタンを押してください。                      | 印刷用画面を別ウィンドウで開きます。                |                                            |
| 注意事項<br>この申し込みを取り下げたい                                                                                                    | 場合は、手続の担当窓口にご連絡ください。                                                                                            |                                   |                                            |
| 受付フォーム名                                                                                                    | 【京都市】建設リサイクル法に基づく届出・通知                                                                                          |                                   |                                            |
| 到達番号                                                                                                    |                                                                                                    |                                   |                                            |
| 到達日時                                                                                                    | 2022年3月1日 15時21分57秒                                                                                             |                                   |                                            |
| 状態                                                                                                    | 受付済み                                                                                                    |                                   |                                            |
| 連絡<br>受付結果通知書<br>通知書<br>(添付ファイル)                                                                                                    | 21<br>シ<br><sup>届出等売了のお知らせ</sup><br>リッ                                                                          | マテムにログ<br>の「届出等完<br>クしてくださ        | <br>イン後、受付結果通<br> 了のお知らせ」をク<br>い。          |
| 【工事場所】京都市中京区上本能<br>上記の工事場所に係る、建設リサ<br>受け付けました。<br>【 <u>届出日】 令和4年2月15日</u><br>【受付番号】 03.9999                                          | <b>国出完了のお知らせ</b><br><sup>寺前町488番地</sup><br>ナイクル法第10条に基づく届出については、以下のとおり                                          | 22<br>届出日2<br>御確認く1               | 及び受付番号を<br>ださい。                            |
| 【お問合せ先】<br>〒604-6571 京都市中京区寺町道<br>京都市都市計画局建                                                                                          | 御池上る上本能寺前町488番地<br>築指導郵建築安全推進課 安全対策係(Tel:075-222-3613)                                                          |                                   |                                            |
| 建設業許可票又は解体工事業者<br>テンプレートをご利用ください。<br>(シール発行方法)<br>① 本データをA4用紙に印刷し、8<br>※ A4用紙以外の大きさで印刷<br>② 標識に貼付してください。<br>※ 水に濡れても剥がれ落ちない<br>勧めます。 | 1登録栗の標準に届出済シールを貼付する場合は以下の<br>に下左側のテンプレートを切り取ってください。<br>されますと、大きさが異なる可能性があります。<br>いように、透明テープで全面貼付、又はうミネート加工することを | END                               |                                            |
| 【原出済シールテンブレート】(印<br>注訳リサイクル法<br>雇出済/京都市<br>令約4年2月15日<br>(33,6985)<br>50m                                                             | 開用                                                                                                    | 23<br>届出済<br>更)届出<br>を印刷し<br>用くださ | Fシールは、「(変<br>出完了のお知らせ」<br>ノ、切り取って御利<br>ニい。 |

参考1 軽微な修正がある場合

(1) システムから [補正指示通知] メールが自動送信される

1 届出に不備がある場合は、届出日の翌開庁日までに[補正 指示通知]メールが送信されます。補正指示内容を確認後、 メールに表示されているアドレスをクリックし、「問合せ番 号」を入力後、「照会」ボタンをクリックし、次のページで 「補正申請に進む」をクリックしてください。

| 供有"成于投票资格"(准规计共有批注户业务)》;言规度"于原料业同于了去注意了。                                                                                                    | 200000                                                                                              |
|----------------------------------------------------------------------------------------------------|----------------------------------------------------------------------------------------------------|
| 件名 [補止指示通知(建設リサイクル法届出等)] 京都府・市町村共同電子甲請システル                                                                                                    | いちのお知らせ 1                                                                                           |
| 宛先 (自分)                                                                                                    |                                                                                                    |
| [京都府・市町村共同電子申請システムからのお知らせ] 補正指                                                                                                    | 示通知                                                                                                 |
| 【京都市】建設リサイクル法に基づく届出・通知への届出等(ご<br>ありましたので、補正指示をお知らせします。                                                                                                    | こついて、軽微な不備が                                                                                         |
| 補正指示内容は次のとおりです。<br>●電子申請専用ファイルの「入力フォーム」シートの【6】〕<br>程表と異なります。統一してください。                                                                                                    | 工程が、添付図書の工                                                                                          |
| <ul> <li>つきましては、次のアドレスから届出等を修正してください。</li> <li>★届出日(通知日)は最初に電子申請システム上に到達した日(通知)日の修正はしないでください。</li> <li>☆届出のうち、添付図書の一部を修正した場合、修正していなな</li> <li>zipファイルに保存し、電子申請システムに添付してください。</li> <li>★詳細な補正申請方法については、マニュアルをご確認ください。</li> <li>★詳細な補正申請方法については、マニュアルをご確認ください。</li> <li>1 2 ページ): <a href="https://www.city.kyoto.lg.jp/tok/0000281/281946/manual_todokede.pdf">https://www.city.kyoto.lg.jp/tok/0000281/281946/manual_todokede.pdf</a></li> <li>通知(1 0 ページ): <a href="https://www.city.kyoto.lg.jp/tok/0000281/281946/manual_tuchi.pdf">https://www.city.kyoto.lg.jp/tok/0000281/281946/manual_tuchi.pdf</a></li> </ul> | }となりますので、届出<br>い添付図書も含めて<br><u>&lt;い。<br/>kei/cmsfiles/contents</u><br><u>kei/cmsfiles/contents</u> |

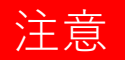

軽微な不備の場合でも、届出日は届出が最初にシステム上 に到達した日となります。電子申請専用ファイルの届出日は 変更しないでください。

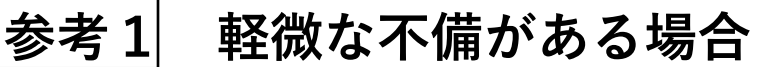

| 2) 修正し | たフ | ァイノ | ルを添付 | す | る |
|--------|----|-----|------|---|---|
|--------|----|-----|------|---|---|

| (_/ //                                                            |                                                                                                    |  |  |  |  |  |
|-------------------------------------------------------------------|----------------------------------------------------------------------------------------------------|--|--|--|--|--|
|                                                                   | システムからの通知メールを受信するために、メールアドレスを入力してください。<br>確認用の欄には、同じメールアドレスをもつ一度入力してください。<br>メールアドレス1 参考                                                                                                    |  |  |  |  |  |
| メールアドレス<br>201                                                    | x-ルアFLZ1とは別のx-ルアFLZでも通知x-ルF受偏LELU唱合.x-<br>x-ルアFLZ2(任急)<br>確認用                                                                                                    |  |  |  |  |  |
|                                                                   | ×メールアドレス1.2Lite(株式れる通知メールの内容は同一です。<br>※スマートフォンの場合、ドメイン仮定受信を設定されている方はTelg-front.jp Jを受信できるよ<br>参考                                                                                                    |  |  |  |  |  |
| 申請の種別<br>参照                                                       | All · 通知 · ずれから選択して(Edu、                                                                                                    |  |  |  |  |  |
| 届出書または通知書<br>▲■                                                   | <ul> <li>電子申請専用ファイル「建設リサイクル編出書(または通知書)(京)2</li> <li>(請専用).xlsx」に必要事項を入力の</li> <li>24歳できるファイルのサイズは、10(MB)まです。</li> <li>24歳できるファイルのサイズは、10(MB)まです。</li> <li>25歳できるファイルのサイズは、10(MB)まです。</li> <li>25歳できるファイルのサイズは、10(MB)まです。</li> </ul> |  |  |  |  |  |
| 添付図書                                                              | 福田の場合は、以下の図書をPDFにし、ひとつの圧縮ファイル(zip)にまとめ、添付してください。       ・付近見取図       ・設計図書又は写真       ・配署図       ・工程表       ・受任状(除注着の代理人が風出を行つ場合のみ)       zipファイルが10MBを超える場合は、建築安全推進課までご連絡や       登録できるファイルの特別は、       圧縮ファイル(zip)       です。       ファイルを選択 課びされていません                                                                                                    |  |  |  |  |  |
| <b>お問い合わせ</b><br>京都市 都市計画 建築指導部 建築安全推進課 安全対策係<br>TEL:075-222-3613 |                                                                                                    |  |  |  |  |  |
|                                                                   | 申請内容を一時保存す 5 申請内容の確認に進む                                                                                                    |  |  |  |  |  |
| 4<br>「申<br>次に<br>い<br>で<br>の<br>必<br>取<br>く<br>以<br>降             | 時内容の確認に進む」をクリックしてください。<br>ページで申請内容を確認した後、申請到達後の状況照<br>変となる問合せ番号の受取方法を選択(「メールでの<br>なりを希望する」を推奨)し、「申請する」をクリック<br>ださい。                                                                                                    |  |  |  |  |  |
| 注意                                                                |                                                                                                    |  |  |  |  |  |
| は お こ お こ お こ お こ お こ お こ お こ お こ お こ お                           | - ト                                                                                                    |  |  |  |  |  |

補正した届出を電子申請システムで送信するときは、修正 していないファイルを含め、電子申請専用ファイル及びすべ ての添付図書を電子申請システムに添付してください。

### 参考2 重大な不備がある場合

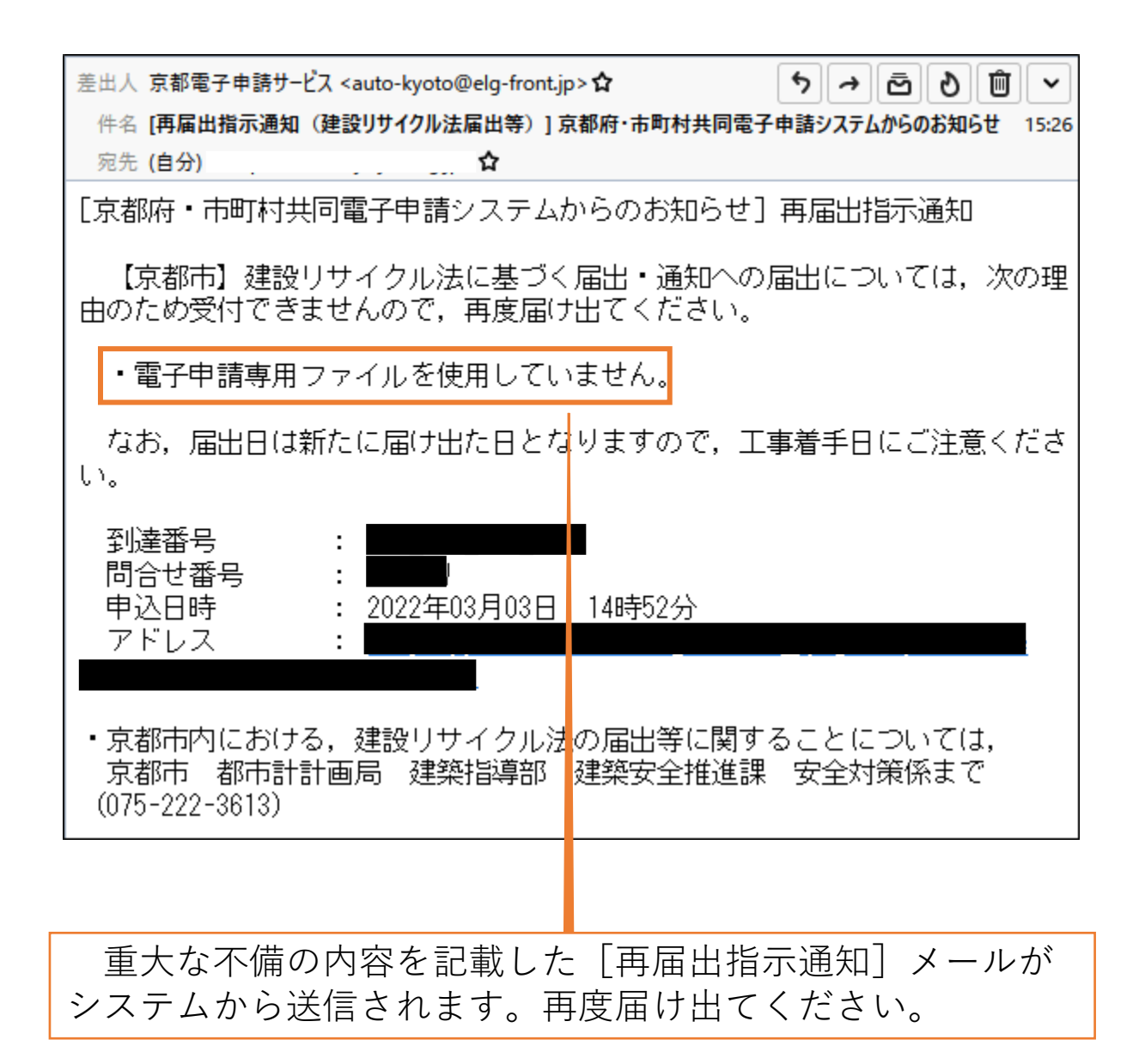

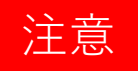

届出日は新たに届け出た日となりますので、工事着手日に 御注意ください。

# 参考3 電子申請した直後に届出書を修正したい場合

電子申請システムで申請した後、システムから [届出等完 了] メールや [補正指示通知] メールが送信される前に、何 らかの事情により届出書を修正したい場合、次の手順で取り 下げし、再度届け出てください。ただし、この場合、再度届 け出た日が届出日となります。

| [        | 中前の取り下りを11つときは           | 、「現実」下いたこをのコルタンを打していたさい。           |  |
|----------|--------------------------|------------------------------------|--|
|          | 受付フォーム名                  | 【京都市】建設リサイクル法に基づく届出・通知             |  |
|          | 到達番号                     |                                    |  |
|          | 到達日時                     | 2022年3月11日 9時39分44秒                |  |
|          | 状態                       | 受付待ち                               |  |
|          | 連絡                       |                                    |  |
|          | 申請の内容は以下のとおりです           | o                                  |  |
|          | メールアドレス                  | メールアドレス1                           |  |
|          | 申請の種別                    | 建設リサイクル法第10条に基づく届出(民間工事)           |  |
|          | 届出書または通知書                | 建設リサイクル届出書(京都市電子申請専用).xlsx 635(KB) |  |
|          | 添付図書                     | 添付図書.zip 228(KB)                   |  |
|          | 印刷用画面を開く                 |                                    |  |
|          |                          |                                    |  |
|          |                          | 取り下げに進む                            |  |
| <u> </u> |                          |                                    |  |
| 9~       | ージの <mark>(1 7</mark> で注 | 送信された[到達通知]メールに表示さ                 |  |
| れてい      | るアドレスを                   | クリックし、「問合せ番号」を入力後、                 |  |
|          | 状況照会」ペ−<br>下げに按+、」 ォ     | -シヘアクセスし、ペーシト部にある                  |  |
| 「圦り      | 下りに進む」な                  | どクリックしてくたさい。                       |  |
| )        |                          |                                    |  |
| /  申詞    | 請の取り下げる                  | 霍認」ページで「取り下げ」をクリック<br>             |  |
| してく      | たさい。                     |                                    |  |
| )        |                          |                                    |  |
| / [再)    | 届出指示通知]                  | メールがシステムから送信されます。                  |  |
| 冉度届      | け出てください                  | , `o                               |  |

1

2

3

参考4 PDFファイルの作成方法

#### ・ スキャナーで読み取り、PDF形式に変換する方法

添付図書(書面)をスキャナで読み取り、PDF形式で保存してください。ただし、スキャンの設定は、カラーかつ400dpi 以上としてください。

### <u>Microsoft Print to PDFで、PDF形式に変換する方法</u>

Microsoft Print to PDFは、Windows10では標準機能として内蔵されていま す。ただし、Microsoft Print to PDFの詳細は、パソコンの販売元やMicrosoft にお問合せください。

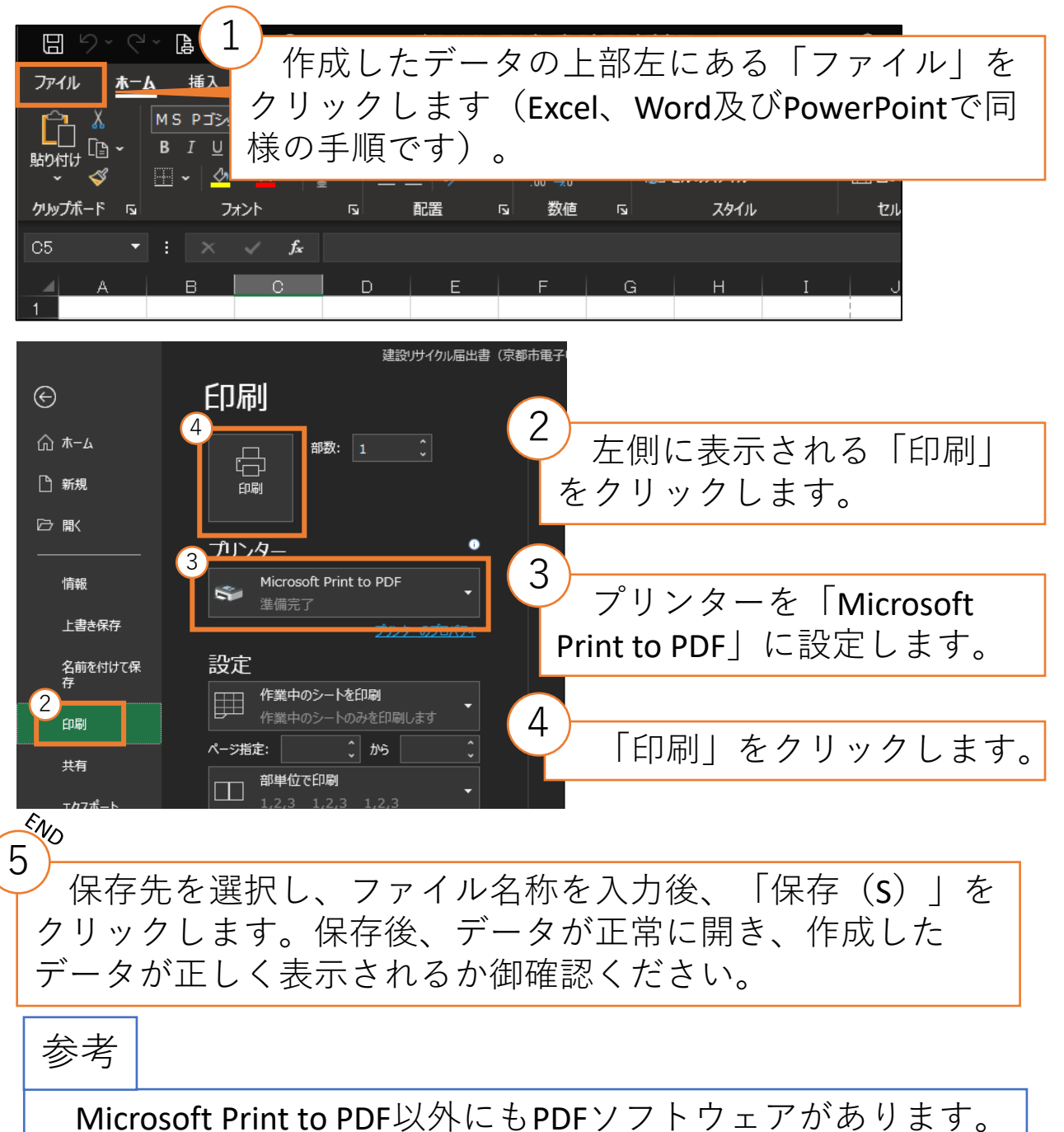

建設リサイクル法第10条に基づく届出の電子申請マニュアル -17-

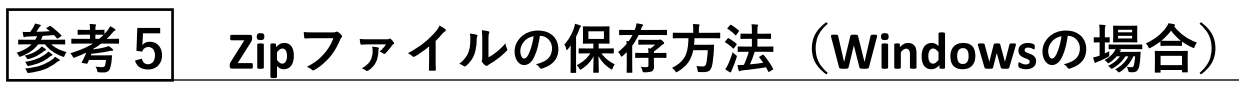

### (1) **zip**ファイルにしたいファイルを準備する

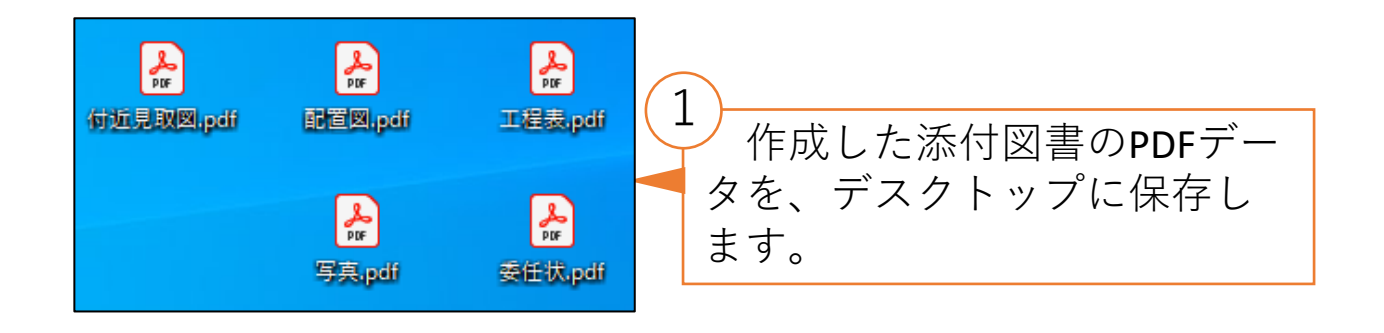

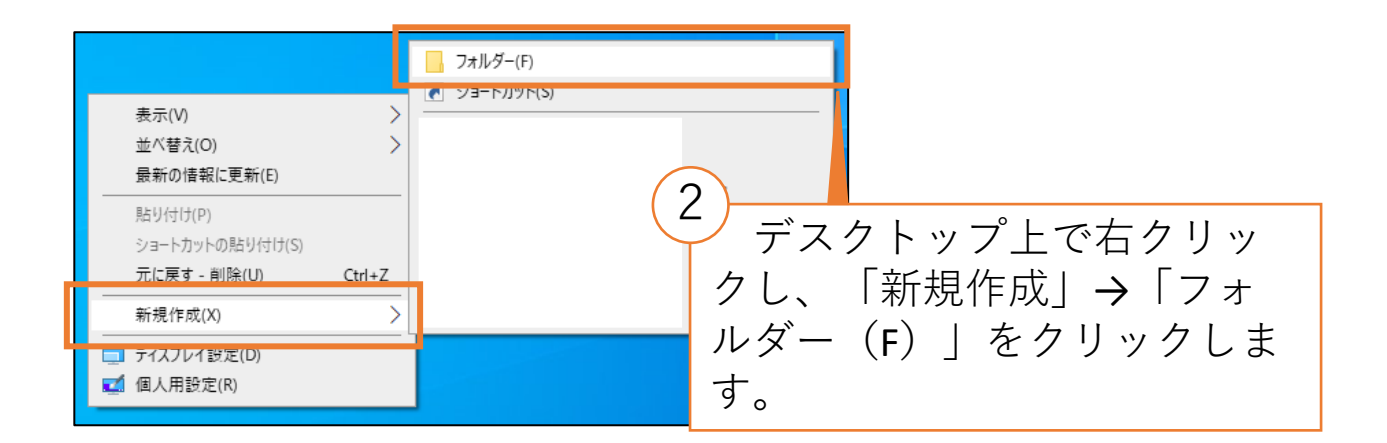

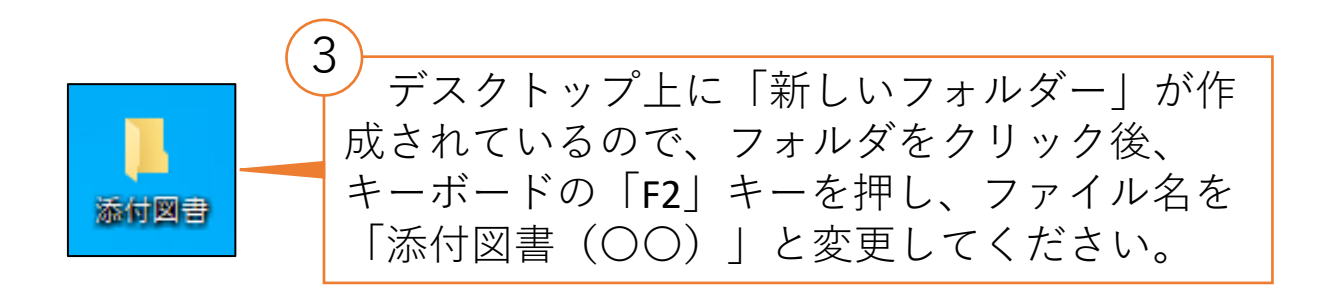

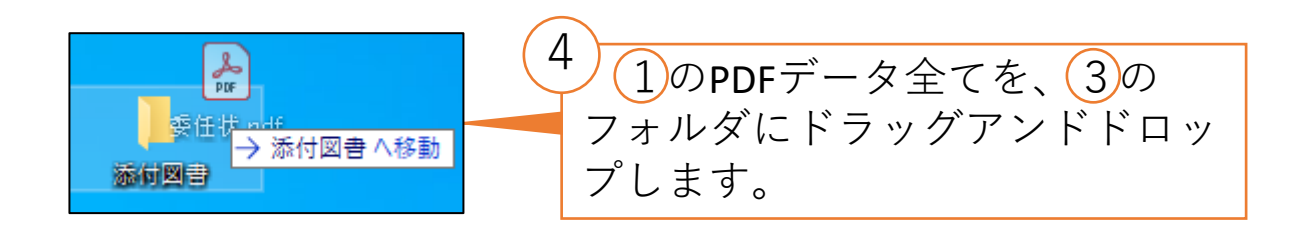

参考5 Zipファイルの保存方法(Windowsの場合)

(2) zipファイルに変換する

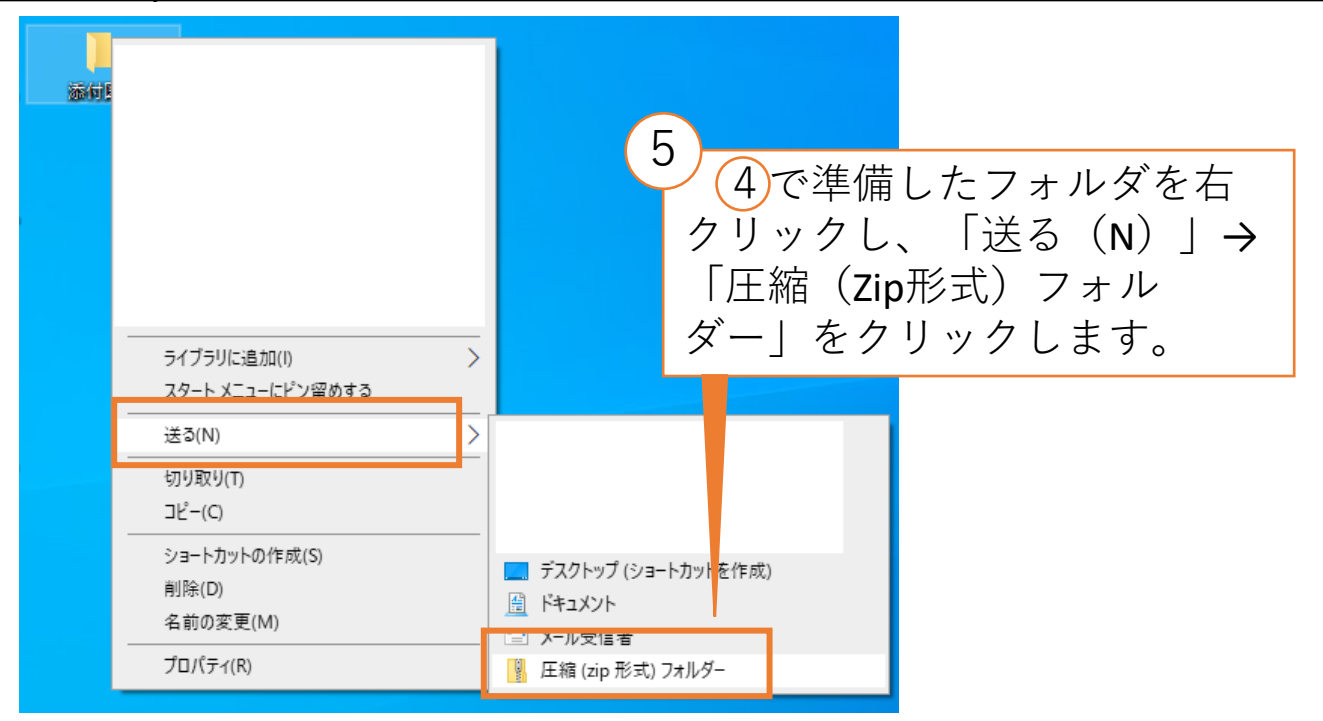

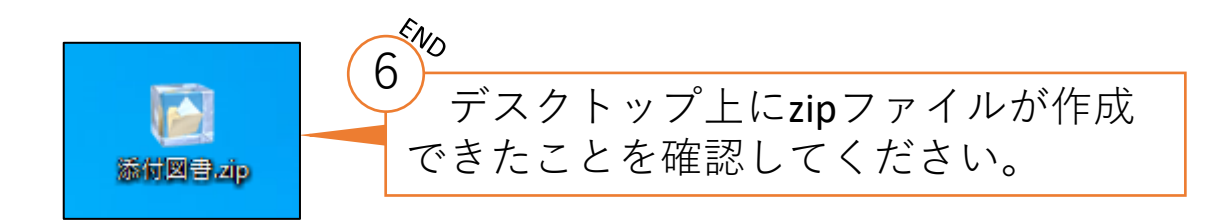

# 参考6 Zipファイルの保存方法(Macの場合)

(1) 「添付図書(〇〇)」のフォルダーにPDFデータを保存し ます。

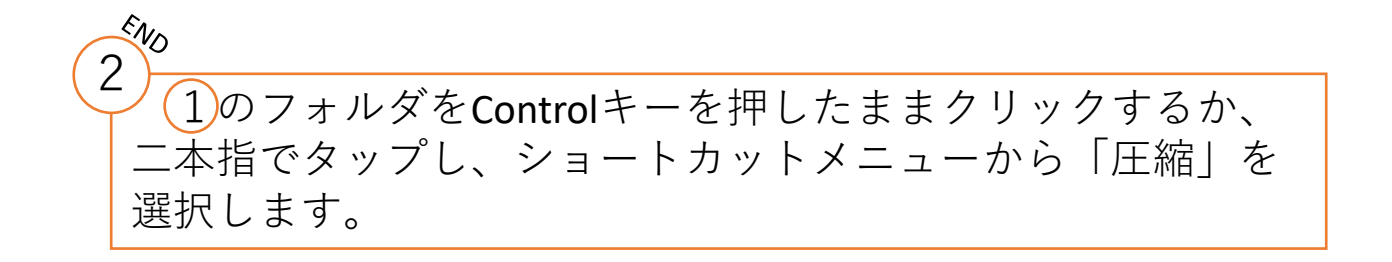